| Date:    | 2024-10-       | 15 | <sup>Author:</sup> JLN | <sup>Name:</sup> LB0069       |                           |
|----------|----------------|----|------------------------|-------------------------------|---------------------------|
| Version: | Approver:<br>- | Ir | nstalling              | g drivers for serial adapters | JVL<br>intelligent motors |
|          |                |    | Windows on ARM         |                               |                           |

## Introduction

The following instruction specifies how to install drivers for our serial adapters: **RS485-USB-ATC-820** and **RS232-USB2.0-1** 

| Step | Text                                                                                                    | Image                                  |                                                                                                    |     |                                                                                                    |                  |                         |                  |     |
|------|----------------------------------------------------------------------------------------------------|----------------------------------------|----------------------------------------------------------------------------------------------------|-----|----------------------------------------------------------------------------------------------------|------------------|-------------------------|------------------|-----|
| 4    | Download drivers:                                                                                                    |                                        |                                                                                                    |     |                                                                                                    |                  |                         |                  |     |
| •    | https://ftdichip.com/driver<br>s/vcp-drivers/<br>Scroll down until you see<br>the table. Choose the<br>latest ARM driver. | Image: Subscribe to Our Driver Updates |                                                                                                    |     |                                                                                                    |                  |                         |                  |     |
|      |                                                                                                    |                                        |                                                                                                    |     |                                                                                                    |                  | Pro                     | cessor Architect | ure |
|      |                                                                                                    | Operating<br>System                    | Relea<br>Date                                                                                                    | se  | X86 (32-<br>Bit)                                                                                                    | X64 (64-<br>Bit) | PPC                     | ARM              | МІІ |
|      |                                                                                                    | Windows<br>(Desktop)*                  | 2021.<br>07-15                                                                                                    |     | <u>2.12.36.4</u>                                                                                                    | <u>2.12.36.4</u> | _                       | 2.12.36.4A***    | -   |
| 2    | Extract the archive to a <i>known location</i> . You will need this folder later.                                         |                                        | <ul> <li>Today</li> <li>USBDriver</li> <li>Last week</li> <li>Earlier this model</li> <li>Last month</li> <li>Earlier this year</li> </ul> | nth | Image: Second second second |                  | 15/10/20<br>ປີ<br>Enter | 24 16.33         |     |

| <sup>Date:</sup> 2 | 2024-10-1                                                    | 15                                                                                                    | <sup>Author:</sup> JLN                                                 | Ν                           | Name: LB0069                                                                                                    |
|--------------------|--------------------------------------------------------------|----------------------------------------------------------------------------------------------------|------------------------------------------------------------------------|-----------------------------|----------------------------------------------------------------------------------------------------|
| Version:<br>1.0    | Approver:<br>-                                               | Ir                                                                                                    | nstalli                                                                | ing                         | drivers for serial adapters<br>Windows on ARMJVL<br>Intelligent motors                                                                                                    |
| 3                  | Open<br>(Wind<br>The a<br>under<br>Right<br>device<br>driver | Dev<br>lows<br>dap<br>"oth<br>clic<br>e, pr<br>".                                                                                                    | vice Mana<br>s).<br>ter will ap<br>ner device<br>k on the<br>ress "Upo | ager<br>pear<br>s".<br>late | Image: File       Action       View       Help         Image: File       Action       View       Help         Image: File       Image: File       Image: File       Image: File         Image: File       Image: File       Image: File       Image: File         Image: File       Image: File       Image: File       Image: File         Image: File       Image: File       Image: File       Image: File         Image: File       Image: File       Image: File       Image: File         Image: File       Image: File       Image: File       Image: File         Image: File       Image: File       Image: File       Image: File         Image: File       Image: File       Image: File       Image: File         Image: File       Image: File       Image: File       Image: File         Image: File       Image: File       Image: File       Image: File         Image: File       Image: File       Image: File       Image: File         Image: File       Image: File       Image: File       Image: File         Image: File       Image: File       Image: File       Image: File       Image: File         Image: File       Image: File       Image: File       Image: File       Image: File </th                                                                                                    |
| 4                  | Press<br>comp<br>Press<br>choos<br>folder<br>Press           | "Here the set of the set of the s | owse my<br>for drive<br>rowse" an<br>ne extract<br>ext"                | rs"<br>d<br>ed              | <ul> <li>Update Drivers - US232R</li> <li>How do you want to search for drivers?</li> <li>Search automatically for drivers<br/>Windows will search your computer for the best available driver and install it on<br/>your device.</li> <li>Browse my computer for drivers<br/>Locate and install a driver manually.</li> </ul>                                                                                                    |
| 5                  | There<br>device<br>Repe<br>new o<br>The d<br>install         | e will<br>e un<br>at si<br>levic<br>led s                                                                                                    | I now be<br>ider "Othe<br>tep 4 for t<br>ce.<br>ce is now<br>successfu | a nev<br>er<br>the<br>ully. | W<br>Elle Action View Help<br>Control View Help<br>Control View Help<br>Contro |